## MANUAL DE USO PARA SIMULADOR DE CALCULO DE PUNTAJE

Señor Aspirante, si usted presentó las **pruebas de Estado Saber 11** en el periodo 2000 a 2011, sus resultados mostraban 8 áreas de conocimientos así:

| Área    | BIOLOGIA | QUIMICA | <b>FISICA</b> | MATEMATICA | HISTORIA | GEOGRAFIA | FILOSOFIA | LENGUAJE | IDIOMA_EXT |
|---------|----------|---------|---------------|------------|----------|-----------|-----------|----------|------------|
| Puntaje |          |         |               |            |          |           |           |          |            |

Teniendo en cuenta que el Instituto para la Educación Superior- ICFES, llevó a cabo un proceso de reestructuración en torno a la evaluación por competencias del examen de Estado Saber 11, calificando ahora solo 5 áreas; si usted desea hacer el cálculo de su puntaje para el ingreso a un programa de pregrado en la UPTC, antes de ingresar sus datos al simulador deberá hacer el siguiente ajuste como se muestra en el siguiente ejemplo:

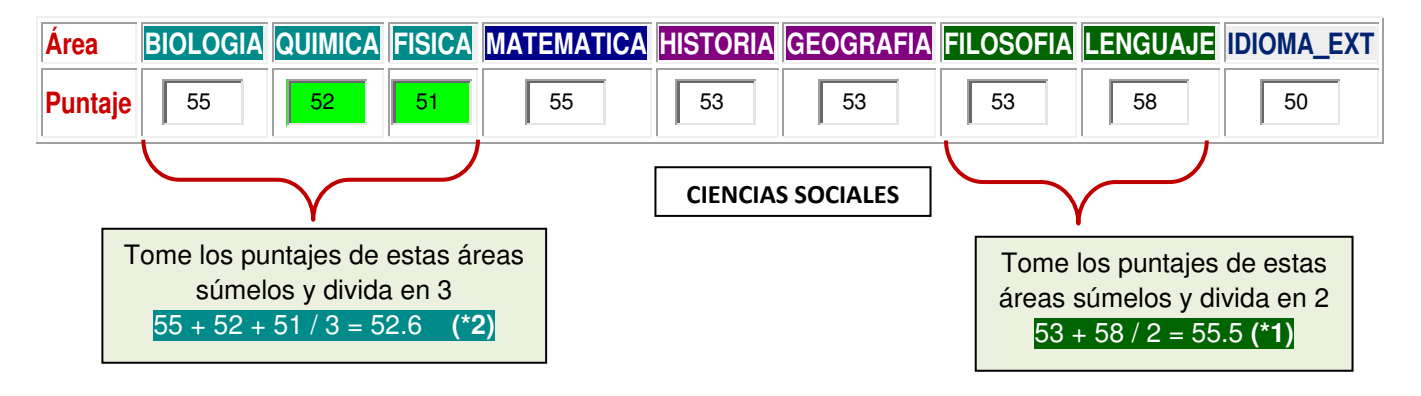

Luego de realizado este ajuste sus datos quedarán convertidos de la siguiente manera:

| Área    | LECTURA<br>CRITICA (* 1) | MATEMATICA | CIENCIAS<br>NATURALES ( *2) | CIENCIAS SOCIALES Y<br>COMPETENCIAS<br>CIUDADANAS | INGLES |
|---------|--------------------------|------------|-----------------------------|---------------------------------------------------|--------|
| Puntaje | 55.5                     | 55         | 52.6                        | 53                                                | 50     |